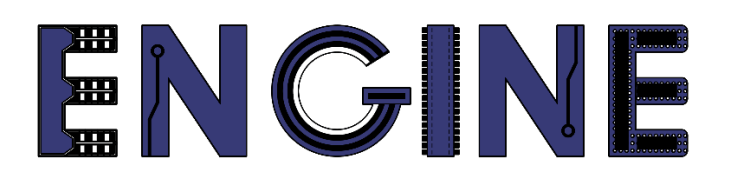

Teaching online electronics, microcontrollers and programming in Higher Education

## Programing of embedded systems

1. Wprowadzenie

Lead Partner: Warsaw University of Technology

**Authors: Daniel Krol** 

University of Applied Sciences in Tarnow

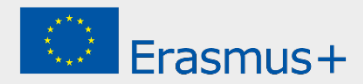

1. Wprowadzenie

# Declaration

This report has been prepared in the context of the ENGINE project. Where other published and unpublished source materials have been used, these have been acknowledged.

# Copyright

#### © Copyright 2021 - 2023 the ENGINE Consortium

Warsaw University of Technology (Poland)

International Hellenic University (IHU) (Greece)

European Lab for Educational Technology- EDUMOTIVA (Greece)

University of Padova (Italy)

University of Applied Sciences in Tarnow (Poland)

All rights reserved.

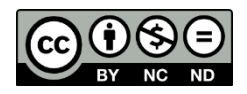

This document is licensed to the public under a Creative Commons Attribution-NonCommercial-NoDerivatives 4.0 International License.

# **Funding Disclaimer**

This project has been funded with support from the European Commission. This report reflects the views only of the author, and the Commission cannot be held responsible for any use which may be made of the information contained therein.

1. Wprowadzenie

#### I. Układ LPC804

 LPC804 należy do niedrogiej, 32-bitowej rodziny mikrokontrolerów opartych na rdzeniu Arm Cortex-M0+ i działających z częstotliwością taktowania do 15 MHz. LPC804 posiada 32 kB pamięci flash i 4 kB SRAM. Urządzenia peryferyjne LPC804 to: silnik CRC, dwa interfejsy magistrali I2C, dwa układy USART, jeden interfejs SPI, pojemnościowy interfejs dotykowy (*Cap Touch*), jeden timer typu *multi-rate*, jeden timer typu *self-wake-up*, jeden uniwersalny 32-bitowy licznik/timer, jeden 12-bitowy przetwornik A/C, jeden 10-bitowy przetwornik C/A, jeden komparator analogowy, porty I/O z funkcją konfiguracji za pomocą macierzy przełączników, silnik dopasowywania wzorców wejściowych, programowalna jednostka logiczna (PLU) oraz do 30 wyprowadzeń we/wy ogólnego przeznaczenia [1].

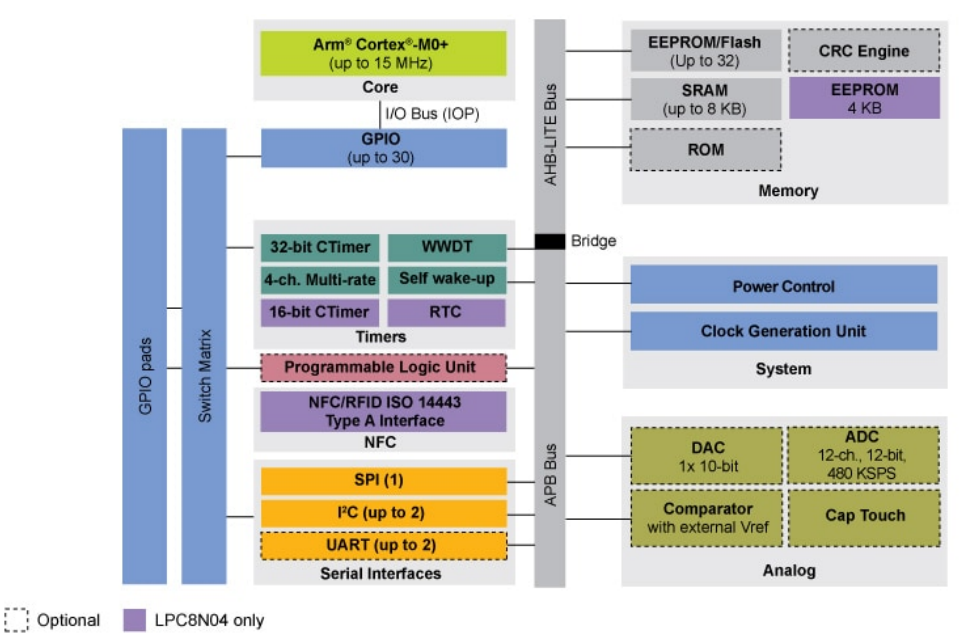

Source: NXP

2. Płytka prototypowa wraz z modułami rozszerzeń:

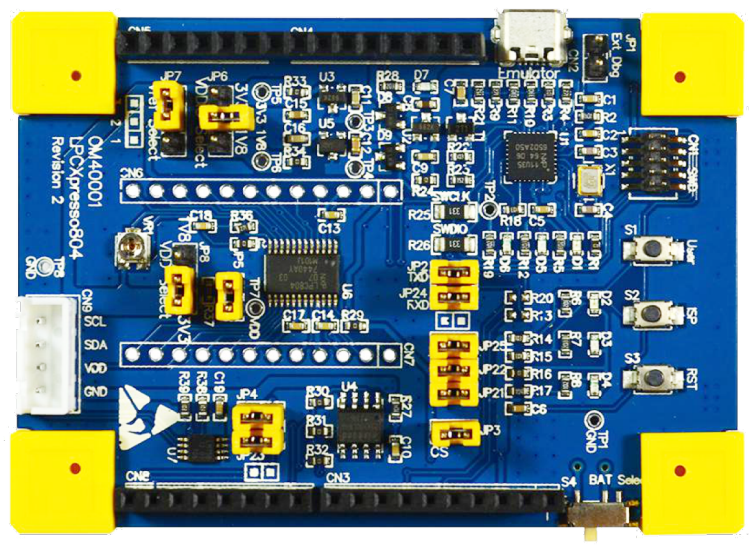

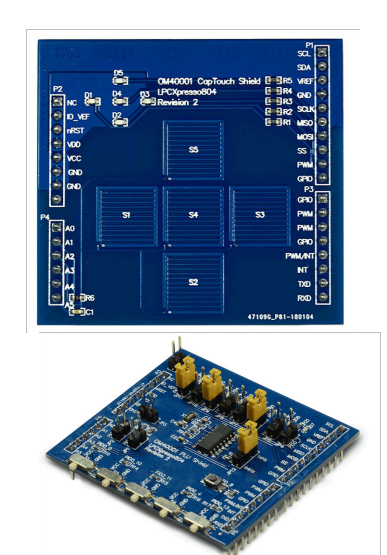

Source: NXP

1. Wprowadzenie

#### II. Zintegrowane środowisko programistyczne MCUX presso IDE

Przejdź do strony: <u>https://www.nxp.com/design/software/development-software/mcuxpresso-software-and-tools-/mcuxpresso-integrated-development-environment-ide:MCUXpresso-IDE</u>, dokonaj darmowej rejestracji konta. Instalator jest dostępny dla systemów operacyjnych Windows, MacOS oraz Linux:

### **Product Download**

| М   | CUX    | (presso IDE         |         |    |           |    |                                            |        |
|-----|--------|---------------------|---------|----|-----------|----|--------------------------------------------|--------|
| F   | iles   | License Keys        | Notes   |    |           |    |                                            | O Down |
| Sho | w All  | Files               |         |    |           |    |                                            |        |
| +   | File ( | Description         |         | \$ | File Size | \$ | File Name                                  |        |
| +   | MCU    | XpressoIDE 11.4.1 - | Linux   |    | 928.6     | MB | L mcuxpressoide-11.4.1_6260.x86_64.deb.bin |        |
| +   | MCU    | XpressoIDE 11.4.1 - | Mac     |    | 885.1     | MB | MCUXpressolDE_11.4.1_6260.pkg              |        |
| +   | MCU    | XpressoIDE 11.4.1 - | Windows | ,  | 833.3     | MB | MCUXpressoIDE_11.4.1_6260.exe              |        |

2. Zainstaluj MCUXpresso na swoim komputerze:

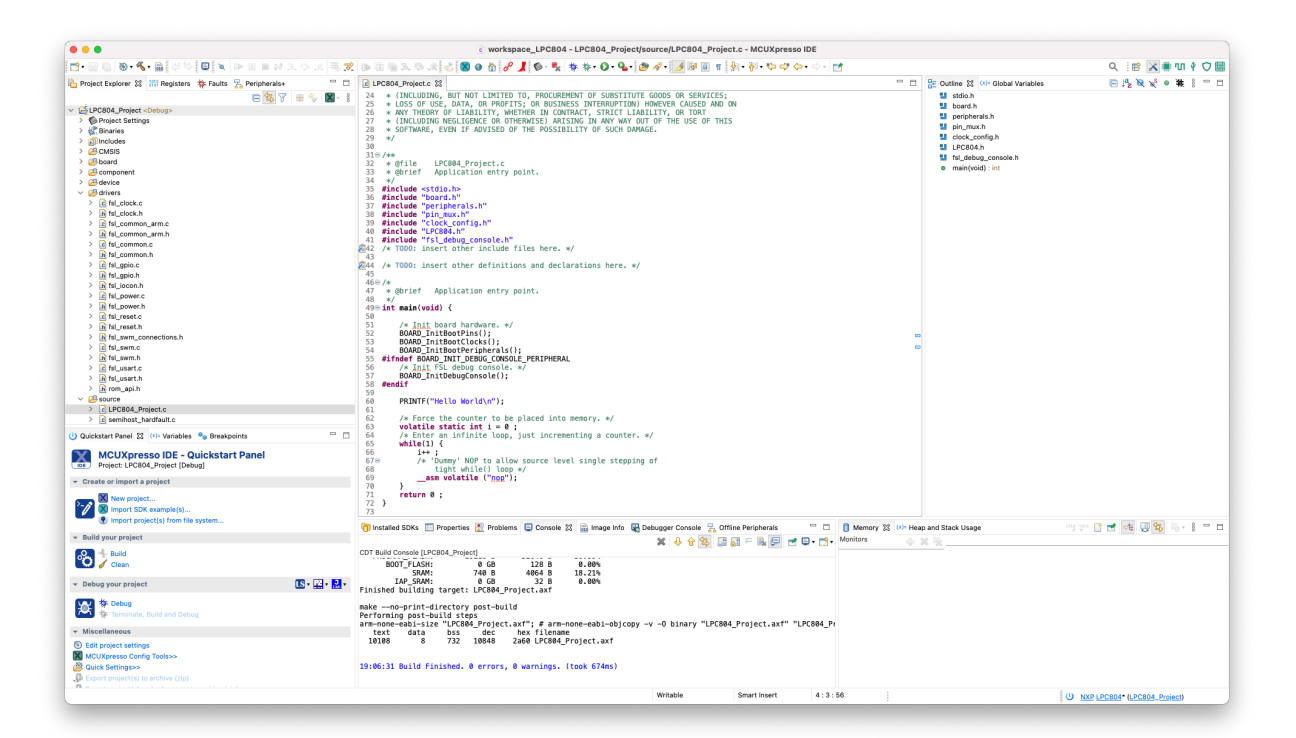

3. Następnie przejdź na stronę: https://mcuxpresso.nxp.com/en/welcome

1. Wprowadzenie

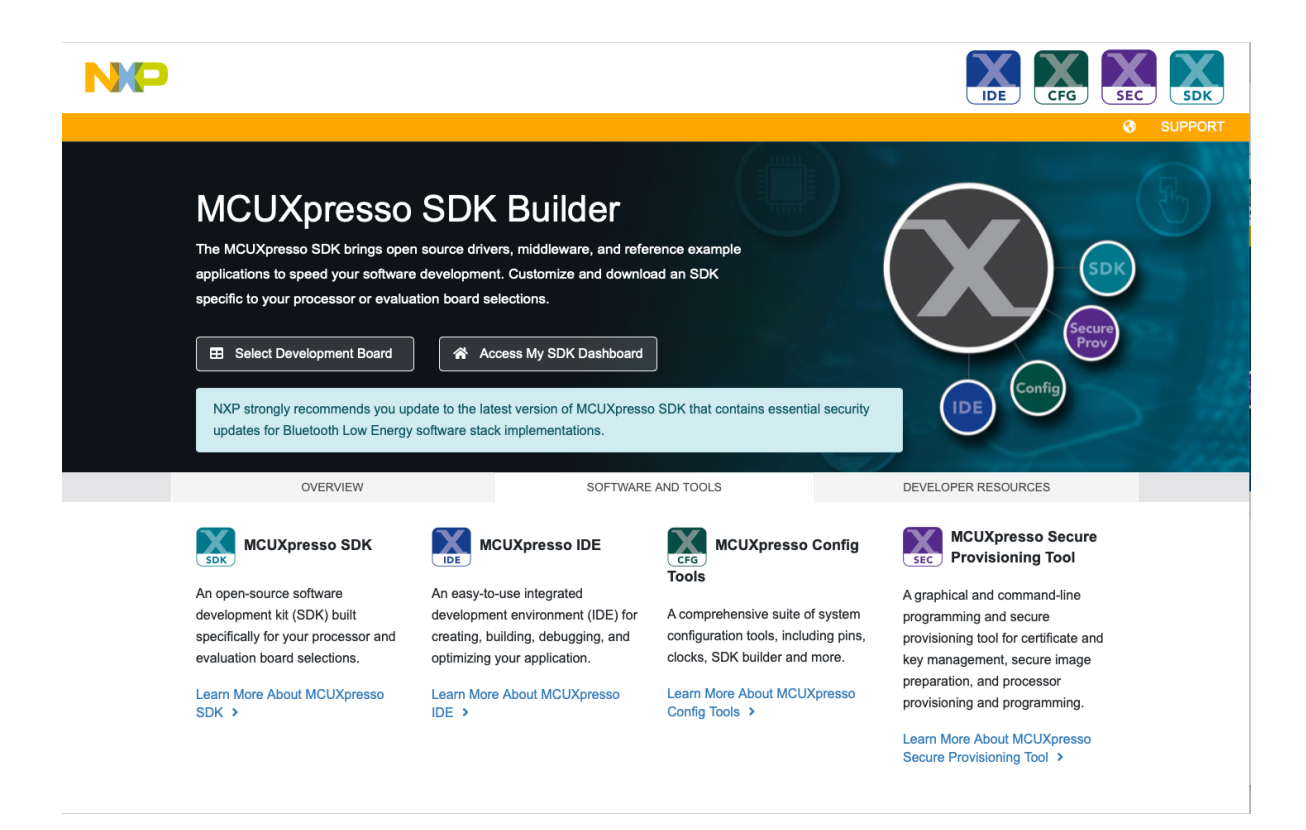

4. Naciśnij *Select Development Board*, wybierz płytkę prototypowa z układem LPC804 a następnie naciśnij *Build MCUXPresso SDK* (aktualna wersja):

| NXP MCUXpresso                                                                                                    | SDK Builder                                                              |          | 0 🗭 E 🔺 🕹                                                                   |
|----------------------------------------------------------------------------------------------------|--------------------------------------------------------------------------|----------|-----------------------------------------------------------------------------|
| SDK Dashboard BUILD SDK                                                                                                    | Select Development Board<br>Search for your board or kit to get started. | Select   | on Details                                                                  |
| Middleware (0)  Examples (0)  Toolchain (Off)                                                                                                    | Search for Hardware                                                      |          | LPCXpresso804                                                               |
| NNC         MCUXpressols           Stock Dashboard         Back Dashboard           Back Dashboard         If Modeware (b)           If Modeware (b)         If Modeware (b)           If Modeware (b)         If Modeware (b)           If Modeware (b)         If Modeware (b)           If Modeware (b)         If Modeware (b)           If Modeware (b)         If Modeware (b)           If Modeware (b)         If Modeware (b)           If Modeware (b)         If Modeware (b)           If Modeware (b)         If Modeware (b)           If Modeware (b)         If Modeware (b)           If Modeware (b)         If Modeware (b)           If Modeware (b)         If Modeware (b)           If Modeware (b)         Modeware (b)           If Modeware (b)         Modeware (b)           If Modeware (b)         Modeware (b)           If Modeware (b)         If Modeware (b)           If Modeware (b)         If Modeware (b)           If Modeware (b)         If Modeware (b)           If Modeware (b)         If Modeware (b)           If Modeware (b)         If Modeware (b)           If Modeware (b)         If Modeware (b)           If Modeware (b)         If Modware (b)           If Modwar                                                                                                    | ः<br>Select a Board, Kit, or Processor                                   |          | LPCXpresso Development Board for LPC804                                     |
| Notifications                                                                                                    | LPCXpresso55S06 (LPC55S06)                                               | Bull     | a MCUApresso SDK V2.10.0 * Additional Details                               |
| Preferences                                                                                                    | LPCXpresso55S16 (LPC55S16)                                               | Match    | ed Hardware Platforms                                                       |
| DOWNLOADS                                                                                                    | LPCXpresso55S28 (LPC55S28)                                               | Found    | HW solutions that match your criteria.                                      |
| MCUXpresso IDE                                                                                                    | LPCXpresso55S69 (LPC55S69)                                               | (Board   | s: 121), Kits: 77), Processors: (395))                                      |
| MCUXpresso                                                                                                    | LPCXpresso802 (LPC802)                                                   |          |                                                                             |
| Config Tools                                                                                                    | LPCXpresso804 (LPC804)                                                   | Filterin | g Criteria - Reset all                                                      |
| Offline data                                                                                                    | LPCXpresso812MAX (LPC812)                                                | R        | equired Middleware                                                          |
| MCUXpresso<br>Secure Provisioning Tool                                                                                                    | LPCXpresso824MAX (LPC824)                                                |          | Middleware filtering not applied                                            |
| court from any four                                                                                                    | LPCXpresso845MAX (LPC845)                                                | В        | equired Example Projects                                                    |
|                                                                                                    | ► MW                                                                     |          | Example Project filtering not applied                                       |
|                                                                                                    | → QN                                                                     | p        | equired Toolchains                                                          |
|                                                                                                    | → dsc                                                                    | <u></u>  | Toolchains filtering not applied                                            |
|                                                                                                    | ▶ I.MX                                                                   |          |                                                                             |
|                                                                                                    | <ul> <li>Kits</li> </ul>                                                 | P        | rocessor Parametric Filtering<br>Processor Parametric Filtering not applied |
| BULD SOK  Sector Sector | <ul> <li>Processors</li> </ul>                                           |          | g                                                                           |
|                                                                                                    | <ul> <li>Deprecated</li> </ul>                                           |          |                                                                             |

## **Programing of embedded systems** 1. Wprowadzenie

- 5. Wybierz system operacyjny i zaznacz *Toolchain / IDE: MCUXpresso*. Następnie wybierz *Select All* available components:
- 6. Po chwili gotowe *SDK* pojawi się w *Dashboard*. Kliknij *Download SDK* i w następnym oknie wybierz Download SDK Archive:

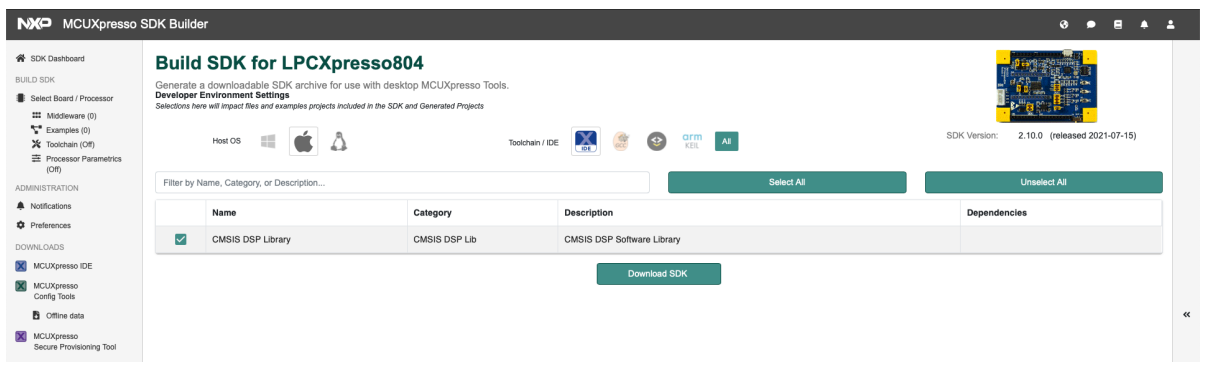

7. Otwórz *MCUXpresso IDE* and przeciągnij (Drag and Drop) archiwum SDK do zakładki *Installed SDKs*:

| •••                                                                                                    | o workspace_LPC804 - LPC804_Project/source/LPC804_Project.c - MCUXpresso IDE |                   |                                                                             |                    |
|----------------------------------------------------------------------------------------------------|------------------------------------------------------------------------------|-------------------|-----------------------------------------------------------------------------|--------------------|
| 🖆 • 🖩 🕲 • 🗞 • 📓 전 🏷 🔛 🕷 🖛 🗰 14 3. (5. 2) 등                                                                                                    | 🕱 🗅 🗇 🐘 🔍 🗞 🕹 🔕 🌢 🔗 👗 🕸 + 🍢 🏘 🍁 🕗 🖓 - 🖗 🖉 🖉 - 🖗 👘 🖉 - 🚱 🖉                    |                   | ् 🖻 🔀                                                                       | 🖷 🗤 🕴 🔿 I          |
| 🍐 Project Explorer 😫 🚟 Registers 💠 Faults 🐕 Peripherals+ 👘 👘                                                                                                    | LPC804_Project.c 23                                                          | - 0               | GE Outline 22 (*)= Global Variables                                         | 8 🗆                |
| Orect Captor 2: Captor 2: Capto | <pre>X</pre>                                                                 |                   | C III Could Variable<br>There is no active editor that provides an outline. |                    |
| Project: LPC804_Project [Debug]     v Create or import a project                                                                                                    | <pre>68 tight while() loop */ 69asm volatile ("ngg"); 70 } </pre>            |                   |                                                                             |                    |
| Second Second Seco | 1       Installed SDKs                                                       | inory SS (I)- Hea | p and Stack Usage 전 문 같 때 전 문 전 문 전 문 전 문 전 문 전 문 전 문 전 문 전 문 전             | <b>j</b> 15 - 3 ** |

## **Programing of embedded systems** 1. Wprowadzenie

8. Przejdź do Import SDK examples (obrazek powyżej) i wybierz lpcxpresso804:

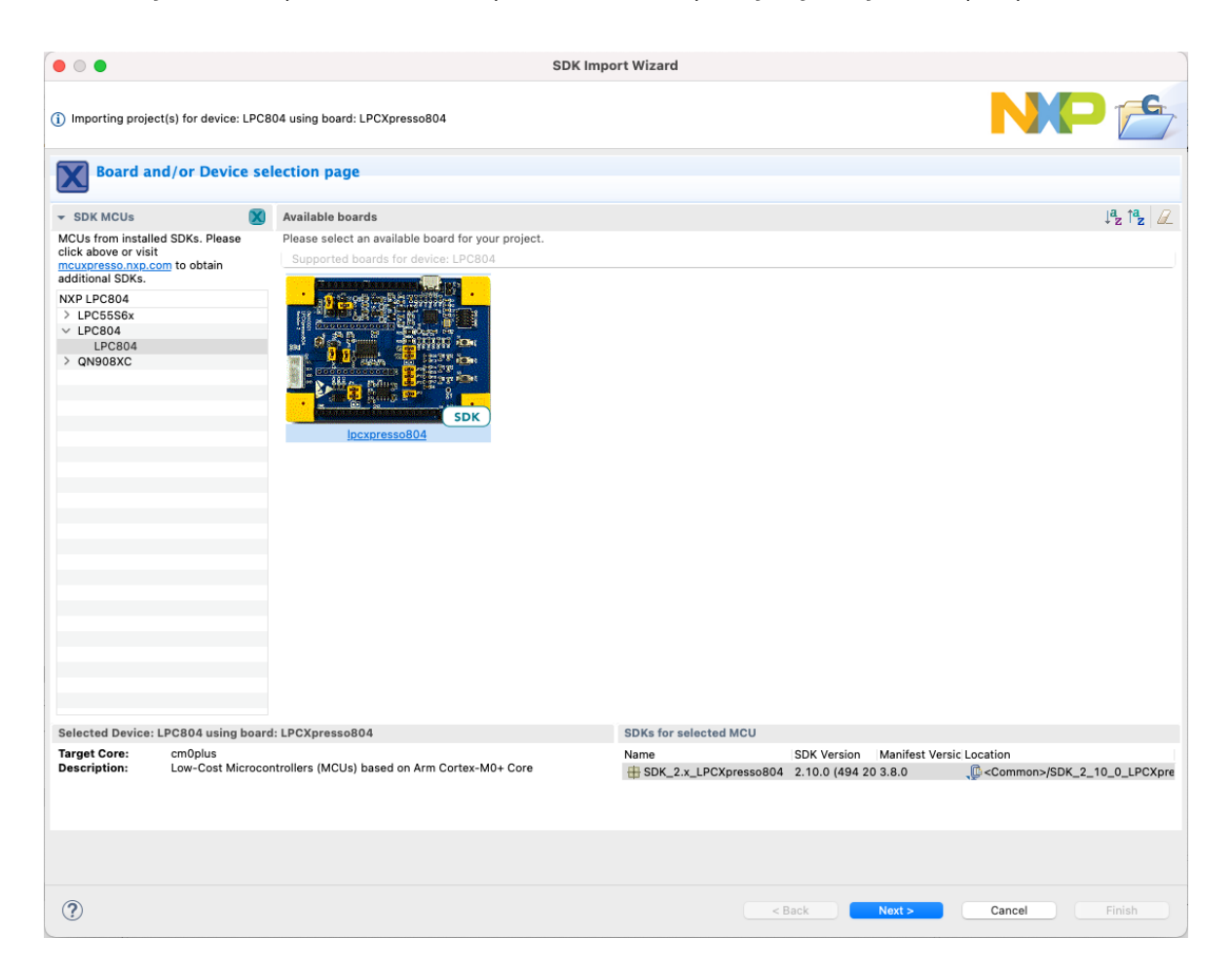

9. Wybierz demo\_apps i zaznacz przykład led\_blinky. Kliknij Finish:

| • • •                                                                                                    | SDK Import Wizard                                                                                                    |                                                      |                                                                                                    |                                                                                                    |                                        | SDK Import Wizard                                                                                                    |                                                         |                                     |        |
|----------------------------------------------------------------------------------------------------|----------------------------------------------------------------------------------------------------|------------------------------------------------------|----------------------------------------------------------------------------------------------------|----------------------------------------------------------------------------------------------------|----------------------------------------|----------------------------------------------------------------------------------------------------|---------------------------------------------------------|-------------------------------------|--------|
| 🔏 The source from the SDK will be copied into the workspace. If you want to use linked                                                                                                    | files, please unzip the 'SDK_2.x_LPCXpresso804' SDK.                                                                                                    | NP 🖆                                                 |                                                                                                    |                                                                                                    |                                        |                                                                                                    |                                                         | N                                   | Pe     |
| Import projects                                                                                                    |                                                                                                    |                                                      | Advanced Setti                                                                                                    | ngs                                                                                                  |                                        |                                                                                                    |                                                         |                                     |        |
| Project name prefix: lpcxpresso804                                                                                                    | Project name suffix:                                                                                                    |                                                      | * C/C++ Library Settings                                                                                                    |                                                                                                    |                                        |                                                                                                    |                                                         |                                     |        |
| Use default location                                                                                                    |                                                                                                    |                                                      | Set library type (and host                                                                                                    | ing variant) Dectils (solute)                                                                        | ef)                                    |                                                                                                    |                                                         |                                     |        |
| Location: JJsers/danie//Documents/MCUXpressolDE_11.4.1_6260/workspace_LPCB                                                                                                    |                                                                                                    | Browse                                               | ~~~~                                                                                                    |                                                                                                    |                                        |                                                                                                    |                                                         |                                     |        |
| Project Type                                                                                                    | Project Options                                                                                                    |                                                      | Redit: Use hoating po                                                                                                    | nt version of print!<br>ather then string based print!                                               |                                        |                                                                                                    | eewtionano: Use hoating p<br>lead bhano: Use floating p | ioint version of print/             |        |
| C Project C++ Project C Static Library C++ Static Library                                                                                                    | SDK Debug Console 🕓 Semihost 🥥 UART 🔿 Exam                                                                                                    | pie default                                          |                                                                                                    |                                                                                                    |                                        |                                                                                                    |                                                         |                                     |        |
|                                                                                                    | Copy sources                                                                                                    |                                                      | Redrect SDK "PRINTP"                                                                                                    | to C library -print-                                                                                 |                                        |                                                                                                    | redirect printfyscare to I M                            | 1                                   |        |
| Evanoies                                                                                                    |                                                                                                    |                                                      |                                                                                                    |                                                                                                    |                                        |                                                                                                    |                                                         |                                     |        |
| Chana M. Diar                                                                                                    |                                                                                                    |                                                      |                                                                                                    |                                                                                                    |                                        |                                                                                                    |                                                         |                                     |        |
| Name                                                                                                    | Description                                                                                                    | Version                                              |                                                                                                    |                                                                                                    |                                        |                                                                                                    |                                                         |                                     |        |
| Bethyland     Bethyland     Bethyland | The indefined dama prove the "Well broks" along the the second of the<br>The indefined dama proves the second second | ng ng StOL (MT<br>Gha dia mananana<br>make contu GPu | Language standard (2014)<br>MCULINARE<br>Link application to MAA<br>Memory distalls<br>Default LinkServer Flash<br>Tipus<br>Flash<br>Roka<br>Roka<br>R | U C99 (-toti-gnu99)<br>Driver<br>Name<br>PROGRAM, FLASH<br>BOOT, FLASH<br>SAAM<br>WP_SRAM<br>WP_SRAM | Alas<br>Fissh<br>Fissh2<br>RAM<br>RAM2 | Location<br>0x0<br>0x7000000<br>0x1000000<br>0x1000000<br>0x1000000<br>0x1000000<br>0x1000000<br>0x1000000<br>0x1000000<br>0x1000000<br>0x100000<br>0x10000<br>0x10000<br>0x10000<br>0x10000<br>0x10000<br>0x1000<br>0x1000<br>0x1000<br>0x1000<br>0x1000<br>0x1000<br>0x1000<br>0x1000<br>0x1000<br>0x1000<br>0x1000<br>0x1000<br>0x1000<br>0x1000<br>0x1000<br>0x1000<br>0x1000<br>0x1000<br>0x1000<br>0x100000<br>0x100000<br>0x1000000<br>0x1000000<br>0x1000000<br>0x1000000<br>0x1000000<br>0x1000000<br>0x1000000<br>0x1000000<br>0x1000000<br>0x1000000<br>0x1000000<br>0x1000000<br>0x1000000<br>0x1000000<br>0x1000000<br>0x1000000<br>0x1000000<br>0x1000000<br>0x1000000<br>0x1000000<br>0x10000000<br>0x1000000<br>0x1000000<br>0x1000000<br>0x1000000<br>0x1000000<br>0x1000000<br>0x1000000<br>0x1000000<br>0x1000000<br>0x1000000<br>0x1000000<br>0x1000000<br>0x1000000<br>0x1000000<br>0x100000<br>0x100000<br>0x100000<br>0x100000<br>0x100000<br>0x1000000<br>0x1000000<br>0x1000000<br>0x100000000 | Size<br>Ov7Ho<br>Ox80<br>Ox40<br>Ox40<br>Ox20<br>Defete | Diver<br>LPCIO <sub>N</sub> _32.ctx | Bresse |
|                                                                                                    |                                                                                                    |                                                      |                                                                                                    |                                                                                                    |                                        |                                                                                                    |                                                         |                                     |        |
| 0                                                                                                    | < Back Next >                                                                                                    | Cancel Finish                                        | 0                                                                                                    |                                                                                                    |                                        |                                                                                                    | < Back                                                  | Next > Cancel                       | Finish |

1. Wprowadzenie

10. Zbuduj projekt przez naciśnięcie *Build*:

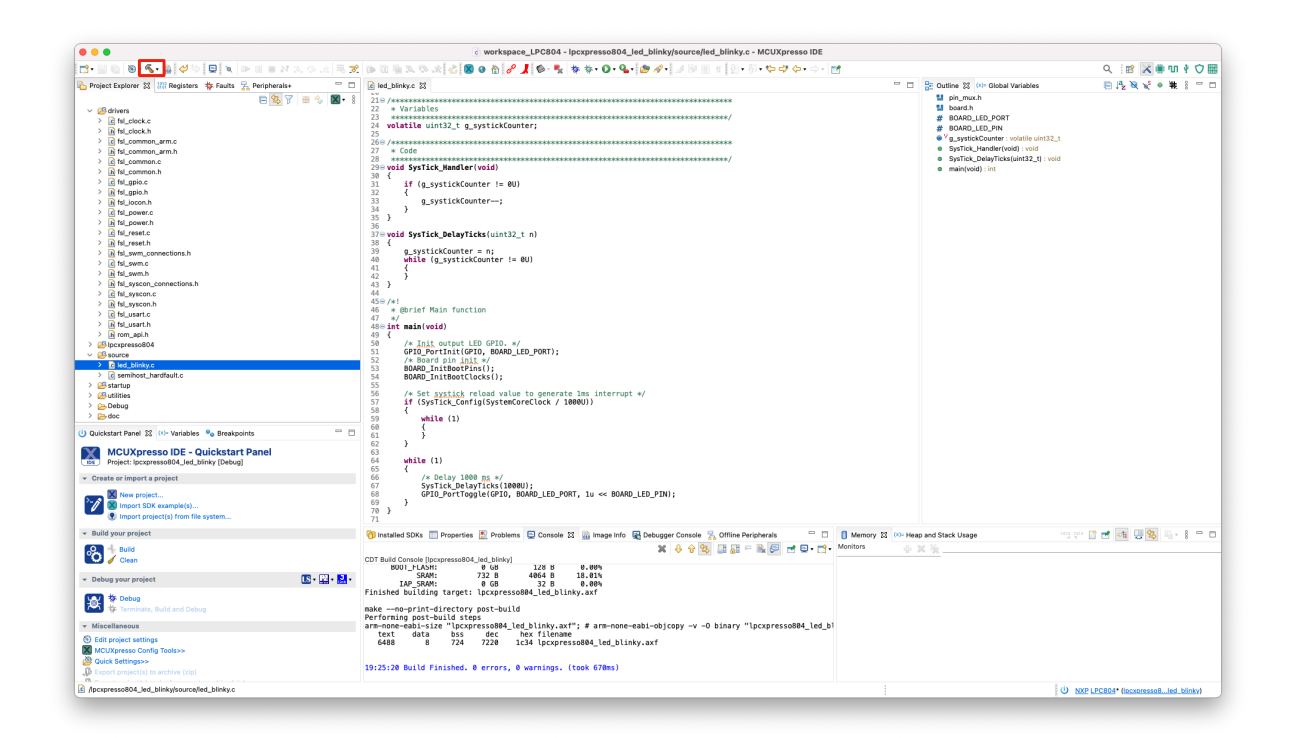

11. Podłącz płytkę *LPCXpresso804* do komputera za pomocą interfejsu USB, oznaczonego jako *Emulator*:

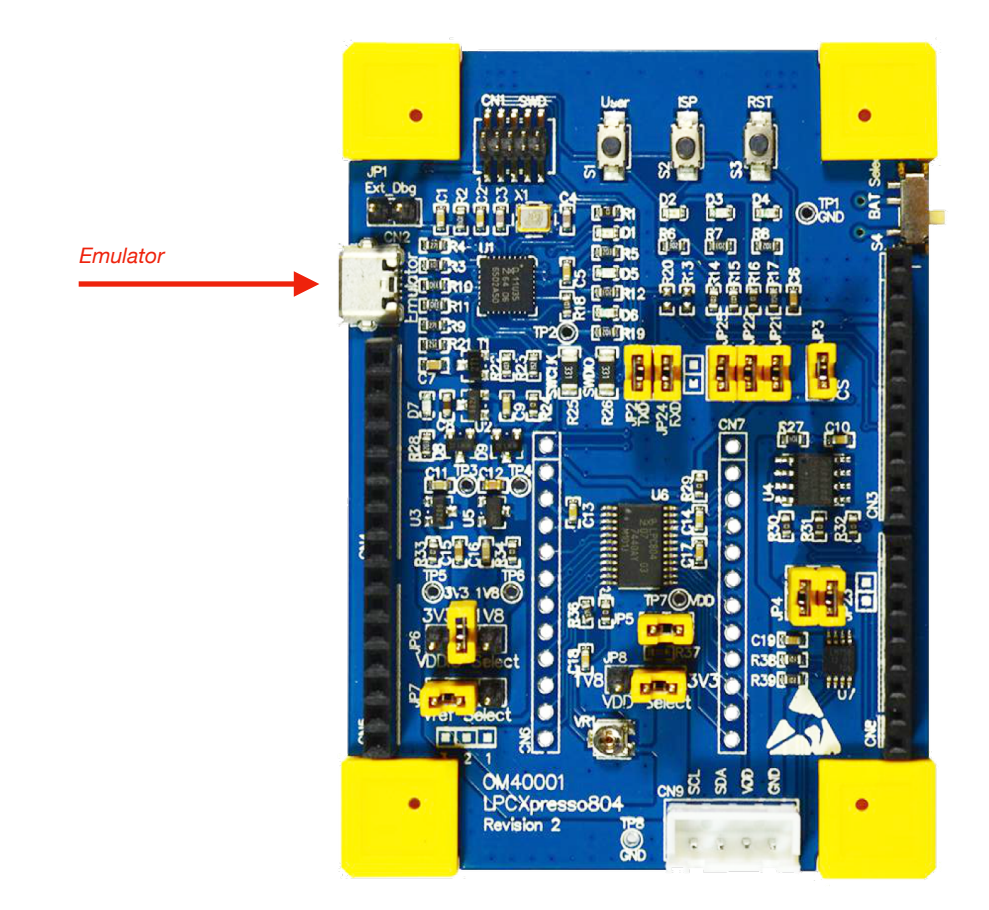

## **Programing of embedded systems** 1. Wprowadzenie

12. Zaprogramuj mikrokontroler naciskając GUI Flash Tool:

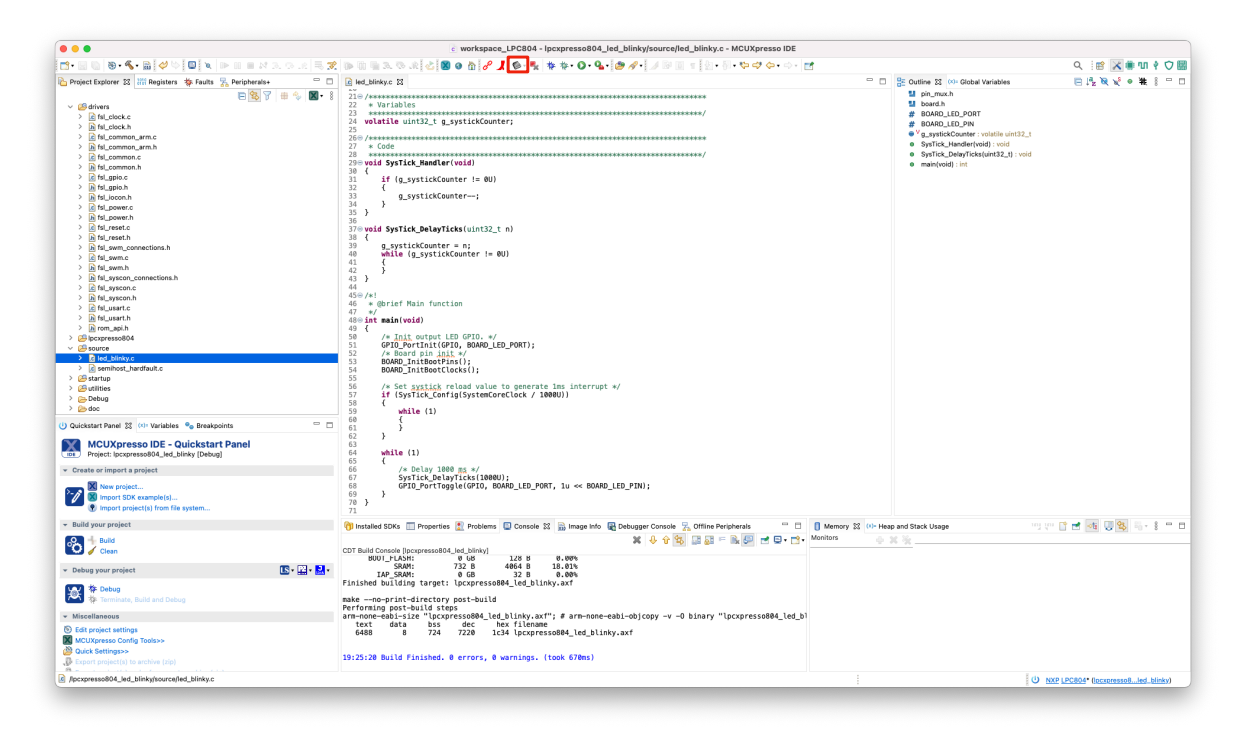

13. Pozostaw domyślne ustawienia w poszczególnych oknach programatora i naciśnij *Run*:

| • • •                                                               | Probes discovered                |                    | • • •                                                            | GUI Flash Tool                                                          |                       |
|---------------------------------------------------------------------|----------------------------------|--------------------|------------------------------------------------------------------|-------------------------------------------------------------------------|-----------------------|
| Connect to target: LPC804<br>1 probe found. Select the probe to use |                                  |                    | GUI Flash Tool for:<br>MCUXpresso IDE Li<br>Program file into fl | inkServer (inc. CMSIS-DAP) probes<br>lash: lpcxpresso804 led blinky.axf |                       |
| Available attached probes                                           |                                  |                    | alter.                                                           |                                                                         |                       |
| Name                                                                | Serial number / ID / Nickna Type | Manufacturer       | Target: LPC804                                                   |                                                                         |                       |
| LS LPC11U3x CMSIS-DAP v1.0.4                                        | 02014020 LinkServer              | NXP Semiconductors | Probe Options                                                    |                                                                         |                       |
|                                                                     |                                  |                    | Probe specific options                                           |                                                                         |                       |
|                                                                     |                                  |                    | Connect script                                                   |                                                                         | Workspace File System |
|                                                                     |                                  |                    | Default Flash Driver                                             |                                                                         | Workspace File System |
|                                                                     |                                  |                    | Reset Handling                                                   | Default                                                                 | 0                     |
|                                                                     |                                  |                    | Flash Reset Handling                                             | Default                                                                 | 0                     |
| MCUXpresso IDE LinkServer (inc. CMS                                 | Gisable)<br>SIS-DAP) probes      |                    | Boot ROM Stall                                                   |                                                                         |                       |
| P&E Micro probes<br>SEGGER J-Link probes                            |                                  |                    | Wire Speed                                                       |                                                                         |                       |
|                                                                     |                                  |                    | Reset the target on connection                                   | Disable use of preconnect script                                        |                       |
| Probe search options                                                |                                  |                    | Target Operations                                                |                                                                         |                       |
| Search again                                                        |                                  |                    | Select the target flash operation to p                           | erform                                                                  |                       |
|                                                                     |                                  |                    | Program Erase                                                    |                                                                         |                       |
|                                                                     |                                  |                    | Actions                                                          |                                                                         |                       |
| Ø                                                                   | Cancel                           | OK                 | Select the action to perform                                     |                                                                         |                       |
|                                                                     |                                  |                    | • Program                                                        | Program (mass erase first)                                              |                       |
|                                                                     |                                  |                    | U venty only                                                     | Check file areas blank                                                  |                       |
|                                                                     |                                  |                    | Options                                                          |                                                                         |                       |
|                                                                     |                                  |                    | Select the options to apply                                      |                                                                         |                       |
|                                                                     |                                  |                    | File to program                                                  | pace_loc)/lpcxpresso804_led_blinky/Debug/lpcxpresso804_led_blinky.ax    | Workspace File System |
|                                                                     |                                  |                    | Format to use for programming                                    | o axf ○ bin                                                             |                       |
|                                                                     |                                  |                    | Base address                                                     | 0×0                                                                     |                       |
|                                                                     |                                  |                    | Reset target on completion                                       |                                                                         |                       |
|                                                                     |                                  |                    | Coneral Ontions                                                  |                                                                         |                       |
|                                                                     |                                  |                    | Flash programming tool options                                   |                                                                         |                       |
|                                                                     |                                  |                    | Additional options                                               |                                                                         |                       |
|                                                                     |                                  |                    | Repeat on completion Z Enable                                    | e flash hashing Preview command                                         |                       |
|                                                                     |                                  |                    | Clear console                                                    | -                                                                       |                       |
|                                                                     |                                  |                    |                                                                  |                                                                         |                       |
|                                                                     |                                  |                    |                                                                  |                                                                         |                       |
|                                                                     |                                  |                    |                                                                  |                                                                         |                       |
|                                                                     |                                  |                    |                                                                  |                                                                         | Cancel Run            |

14. Diod LED na płytce prototypowej powinna zacząć błyskać.

- 1. Wprowadzenie
- 15. Wybierz tryb *Debug*:

|                                                                                                    | workspace_LPC804 - Ipcxpresso804_led_blinky/source/led_blinky.c - MCUXpresso IDE                                                               |                                                                                                    |                   |
|----------------------------------------------------------------------------------------------------|----------------------------------------------------------------------------------------------------|----------------------------------------------------------------------------------------------------|-------------------|
| 1 • 🖩 🐚 • • • • • • • • • • • • • • • • • •                                                                                                    | 19 19 19 20 19 20 20 20 20 20 20 20 20 20 20 20 20 20                                                                                          |                                                                                                    | ର୍ 🔡 🔀 🖷 🗤 🕴 🗘 🞚  |
| project Explorer 🕱 🕮 Registers 🎋 Faults 🧏 Peripherals+ 👘 🗖                                                                                                    | 👔 led_blinky.c 🐹 👘 🗇                                                                                                    | 📴 Outline 🐹 🗱 Global Variables                                                                                                    | 🖂 1ª2 💐 🖋 🕈 🕴 🗖 🗆 |
| Image: Section 1         Image: Section 1         Image: Section 1< | <pre>iv/ view iv/ iv/ iv/ iv/ iv/ iv/ iv/ iv/ iv/ iv/</pre>                                                                                    | Compared in the second second se |                   |
| <ul> <li>Build your project</li> </ul>                                                                                                    | 🍘 Installed SDKs 🔲 Properties 🖹 Problems 📮 Console 🕱 🎆 Image Info 🙀 Debugger Console 🧏 Offline Peripherals 👘 🗖 🚺 Memory 🕱 🚥 Heap               | p and Stack Usage                                                                                                    | 📑 🛃 🚚 🐯 🖏 i 😑 i   |
| Build                                                                                                    | COT Build Consele Resurgeree RAd lad bliebel                                                                                                   | K %                                                                                                    |                   |
| Clean                                                                                                    | BODI_FLASH: 0 GB 128 B 0.00%                                                                                                    |                                                                                                    |                   |
| - Debug your project                                                                                                    | 52-6 4004 10-10-10-10-10-10-10-10-10-10-10-10-10-1                                                                                             |                                                                                                    |                   |
| 😿 🎋 Debug<br>🌾 Terminate, Build and Debug                                                                                                    | rinisme ouilaing target: (ptxpressoow_led_blinky.axt<br>makeno-print-directory post-build<br>Performin post-build stee                         |                                                                                                    |                   |
| <ul> <li>Miscellaneous</li> </ul>                                                                                                    | arm-none-eabi-size "lpcxpresso804_led_blinky.axf"; # arm-none-eabi-objcopy -v -0 binary "lpcxpresso804_led_bl<br>taxt data bs der bay filename |                                                                                                    |                   |
| Edit project settings                                                                                                    | 6488 8 724 7220 1c34 lpcxpresso804_led_blinky.axf                                                                                              |                                                                                                    |                   |
|                                                                                                    |                                                                                                    |                                                                                                    |                   |
| MCUXpresso Config Tools>>                                                                                                    |                                                                                                    |                                                                                                    |                   |
| M MCUXpresso Config Tools>><br>ঔ Quick Settings>><br>♥ Export project(s) to archive (zip)                                                                                                    | 19:25:20 Build Finished. 0 errors, 0 warnings. (took 670ms)                                                                                    |                                                                                                    |                   |

16. Przez naciskanie Step Over (F6) mazes wykonywać program krokowo. Naciśniecie Instruction Stepping Mode otwiera okno Disassemblera, w którym możesz zobaczyć instrukcje assemblera wygenerowane przez kompilator. Przejdź do zakładki Peripherals i znajdź GPIO a następne rejestr B0\_13:

| • • •                                          |                                            |                      |             | e workspace_LPC804 - Ipcxpresso804_Ied_blinky/source/led_blinky.c - MCUXpresso IDE                                                                                                    |                                                                                                    |
|------------------------------------------------|--------------------------------------------|----------------------|-------------|----------------------------------------------------------------------------------------------------|----------------------------------------------------------------------------------------------------|
| 📬 • 🔝 🐚 🛞 • 🗞 • 📷 🔤                            | 0 9 🖸 🗴 🕨 🗉                                | <b>B</b> 14 <b>B</b> | 👁 .e. 🔍 🗷   | 19 11 1 1 2 2 2 2 2 2 2 2 2 2 2 2 2 2 2                                                                                                    | < 2 4 10 ● 10 4 10 2 2 2 2 2 2 2 2 2 2 2 2 2 2 2 2 2 2                                                                                                    |
| 🍐 Project Explorer 🛛 👫 Registe                 | rs 🐐 Faults 🛼 Peripher                     | rals+ 🔀              |             | 1/2 Debug 22                                                                                                    | 🚼 Outline 🖾 🕪 Global Variables 🛛 🖹 🖧 💘 🔍 🗮 🖇 🗂                                                                                                    |
| Name                                           | Value                                      | Acces                | E C S       | Compresse804_led_blinky LinkServer Debug (C)C++ (NXP Semiconductors) MCU Application]     Compresse804_led_blinky.axt [LPC804 (contex-m0plus)]                                                                                                    | 1 pin_mux.h<br>1 board.h                                                                                                    |
| > 🛃 ACOMP                                      |                                            |                      | 0x40024000  | <ul> <li> <sup>w</sup> Inread #11 (Suspensed : Breakpoint)<br/><sup>w</sup> main() = text biology (State)<br/><sup>w</sup> main() = text biology (State)<br/><sup>w</sup> main() = text biology (State)</li></ul>                                                                                                    | # BOARD_LED_PORT                                                                                                    |
| > 🔀 ADC                                        |                                            |                      | 0x4001c000  | am-none-shi-odh (10.190,20201028)                                                                                                    | V g systickCounter : volatile uint32 t                                                                                                    |
| > 🛃 CAPT                                       |                                            |                      | 0x40060000  |                                                                                                    | SysTick_Handler(void) : void                                                                                                    |
| > 🔀 CRC                                        |                                            |                      | 0x5000000   |                                                                                                    | <ul> <li>SysTick_DelayTicks(uint32_t) : void</li> </ul>                                                                                                    |
| > CTIMERO                                      |                                            |                      | 0x40038000  |                                                                                                    | main(void) : int                                                                                                    |
|                                                |                                            |                      | 0x40014000  | ici led_blinky.c 🕄                                                                                                    |                                                                                                    |
| > 111180 0                                     | 0x01                                       | PW/                  | 0xa0000000  | 32 {                                                                                                    |                                                                                                    |
| > 1111 B0 1                                    | 0x01                                       | RW                   | 0xa0000001  | 34 }                                                                                                    |                                                                                                    |
| > 100 B0 2                                     | 0x00                                       | RW                   | 0xa0000002  | 35 }                                                                                                    |                                                                                                    |
| > ##80_3                                       | 0x01                                       | RW                   | 0xa0000003  | 36<br>370 unid funTick DelauTicke(uist33 t. a)                                                                                                    |                                                                                                    |
| > #*** 80_4                                    | 0x01                                       | RW                   | 0xa0000004  | 3/ a volu systick_betayticks(din(sz_t n/<br>38 {                                                                                                    |                                                                                                    |
| > ###B0_5                                      | 0x01                                       | RW                   | 0xa0000005  | 39 g_systickCounter = n;                                                                                                    |                                                                                                    |
| > ###B0_6                                      | 0x00                                       | RW                   | 0xa0000006  | 40 while (g_systickCounter != 0U)                                                                                                    |                                                                                                    |
| > 000 80_7                                     | 0x01                                       | RW                   | 0xa0000007  | 41 1<br>42 }                                                                                                    | Disassembly 22                                                                                                    |
| > 600 80_8                                     | 0x01                                       | RW                   | 0xa0000008  | 43 }                                                                                                    | Enter location here 🗧 👔 🏠 🕵 📑 🖻                                                                                                    |
| > 11180_9                                      | 0x01                                       | RW                   | Uxa0000009  | 44                                                                                                    | 00000518: movs r2, #250 : 0xfa                                                                                                    |
| > IIIB0_10                                     | 0x01                                       | RW                   | 0xa000000a  | 42°€/#Σ<br>46 ★ dbrief Main function                                                                                                    | 0000051a: lsls r1, r2, #2                                                                                                    |
| ) 100 00 10                                    | 0x01                                       | RW                   | 0xa000000B  | 47 */                                                                                                    | 0000051c: movs r0, r3                                                                                                    |
| 2 1000_12                                      | 0x01                                       | DIM                  | 0xa0000000  | 480 int main(void)                                                                                                    | 88888522: movs r3, r8                                                                                                    |
| PRYTE                                          | 0x00                                       | RW                   | [0]         | 49 (<br>50 /* Thit output LED GDTO */                                                                                                    | 00800524: movs r0, r3                                                                                                    |
| > 1000 B0_14                                   | 0x01                                       | RW                   | 0xa000000e  | 51 GPID POTLINIT(GPID, BOARD LED PORT);                                                                                                    | 00000526: bl 0x46c <systick_config></systick_config>                                                                                                    |
| > 80_15                                        | 0x01                                       | RW                   | 0xa000000f  | 52 /* Board pin init */                                                                                                    | 00000524: SUDS F3, F0, #0<br>0000052c: beg.n 0x530 <main+52></main+52>                                                                                                    |
| > 100 B0_16                                    | 0x01                                       | RW                   | 0xa0000010  | 53 BOARD_INITROOTPINS();<br>54 BOARD_CITEROST();<br>55 BOARD_CITEROST();                                                                                                    | 59 while (1)                                                                                                    |
| > ###B0_17                                     | 0x01                                       | RW                   | 0xa0000011  | 55                                                                                                    | 0000052e: b.n 0x52e <main+50></main+50>                                                                                                    |
| > ###B0_18                                     | 0x01                                       | RW                   | 0xa0000012  | 56 /* Set systick reload value to generate ims interrupt */                                                                                                    | 67 Systick_Delay(icks(10000);<br>00000530: movs r3, #250 : 0xfa                                                                                                    |
| > B0_19                                        | 0x01                                       | RW                   | 0xa0000013  | 57 if (SysTick_Config(SystemCoreClock / 1000U))                                                                                                    | 00000532: lsls r3, r3, #2                                                                                                    |
| > ###B0_20                                     | 0x01                                       | RW                   | 0xa0000014  | 59 while (1)                                                                                                    | 00000534: movs r0, r3                                                                                                    |
| Quickstart Panel      (*)- Var                 | riables 💁 Breakpoints                      |                      | - 0         | 60 {<br>61 }                                                                                                    | 68 GPIO_PORTToggle(GPIO, BOARD_LED_PORT, 1u << 8                                                                                                    |
| MCUXpresso ID<br>Project: Ipcxpresso804        | E - Quickstart Pane<br>_led_blinky [Debug] | el                   | _           | 62 )<br>63 while (1)<br>65 (                                                                                                    | ♥ 00000534: m0% (3, #120 ; 0.00<br>00000532: lsls - 72, r3, #6<br>00000532e: movs r3, #160 ; 0xa0<br>00000540: lsls r3, r3, #24<br>00000540: novs r1, #0                                                                                                    |
| <ul> <li>Create or import a project</li> </ul> |                                            |                      |             | 00 /* Detay 1000 Hg */ 1000U);<br>67 SysTick DetayTicks(1000U);                                                                                                    | 00000544: movs r0, r3<br>00000546: bl 0x14bc <gpio porttoggle=""></gpio>                                                                                                    |
| New project                                    |                                            |                      |             | 69 69 GP10_POTTIOGGLe(GP10, BUARD_LED_PUKT, 1u << BUARD_LED_PIN);<br>69 )                                                                                                    | 67 SysTick_DelayTicks(1008U);<br>0000054a; b.p. 0x520 cmaju(52)                                                                                                    |
| Import SDK example                             | le(s)                                      |                      |             | 70 }                                                                                                    | 0000054c: movs r4, r0                                                                                                    |
| - Build your project(s) in                     | on ne system.                              |                      |             |                                                                                                    | 0000054e: asrs r0, r0, #32                                                                                                    |
| Build your project                             |                                            |                      |             | 1 Installed SUKs II Properties I Problems Console X III Installed SUKs III Properties III Memory X IVI Her                                                                                                    | ip and Stack Usage 12 to 12 to |
| Clean                                          |                                            |                      |             | Ipcxpresso804_led_blinky LinkServer Debug (c)(C++ (NXP Semiconductors) MCU Application)      Millionesse Semibodition Tellect console for 'Incrvnesse884 led blinky LinkServer Debug' started on port 58874                                                                                                    | <u> </u>                                                                                                    |
| <ul> <li>Debug your project</li> </ul>         |                                            | (                    | 🖸 • 🔛 • 🔜 • | presignesso selected and president of the peripherson comparison of search of the search of the sear |                                                                                                    |
| Debug                                          | d Debug                                    |                      |             |                                                                                                    |                                                                                                    |
| <ul> <li>Miscellaneous</li> </ul>              |                                            |                      |             |                                                                                                    |                                                                                                    |
| Edit project settings                          |                                            |                      |             |                                                                                                    |                                                                                                    |
| MCUXpresso Config Tools>                       | •                                          |                      |             |                                                                                                    |                                                                                                    |
| Quick Settings>>                               |                                            |                      |             |                                                                                                    |                                                                                                    |
| Export project(s) to archive                   |                                            |                      |             |                                                                                                    |                                                                                                    |
|                                                |                                            |                      |             |                                                                                                    |                                                                                                    |

1. Wprowadzenie

- 17. Sprawdź, jak zmienia się wartość rejestru *B0\_13*, gdy dioda jest zapalona oraz zgaszona.
- 18. Wartość rejestru *B0\_13* można zmienić bezpośrednio w zakładce *Peripherals* wpisując 0 lub 1.

#### III. Zadania

1. Sprawdź działanie innych funkcji *Debugera* w menu *Run*:

| Run    | RTOS       | Analysis | Window | Help |
|--------|------------|----------|--------|------|
| ∎► Re  | esume      |          |        | F8   |
| Su     | Ispend     |          |        |      |
| 🔳 Te   | rminate    |          | H      | GF2  |
| 💦 Di   | sconnect   | t        |        |      |
| 🜏 St   | ep Into    |          |        | F5   |
| 🔁 St   | ep Over    |          |        | F6   |
| _n? St | ep Returi  | n        |        | F7   |
| ⇒] Rι  | un to Line | ÷        | H      | 8 R  |
| 🔊 U:   | se Step F  | ilters   |        |      |
| Step I | nto Selec  | tion     | H      | S F5 |

2. Sprawdź inne przykłady dostarczone z pakietem SDK

#### Dokumentacja

- 1. LPC804 Data Sheet, https://www.nxp.com/
- 2. LPC804 User manual, https://www.nxp.com/
- 3. User Manual for LPCXpresso804 Board, https://www.nxp.com/